# ETAPPED SOFTWARE INC.

Empress, Empress 4GL, and Empress Report Writer are designed for use with UNIX, Linux, FreeBSD, Windows and Real-Time operating systems. The availability of some features is operating system dependent.

Empress RDBMS, Empress ERT Toolkit, Empress Embedded Real Time Toolkit, Empress DB Pipe, I=MC<sup>2</sup>, "The Embedded Real-Time Database", Empress Connectivity Server, Empress Replication Server, Empress Distributed Server, Empress Database Server, Empress standalone, Empress SQL Utilities, Empress GUI Builder, Empress In One, Empress Interactive SQL, Empress 4GL, Empress Report Writer, Empress mr Routines, Empress Extreme, Empress Extreme "C" Interface, Empress Embedded SQL, Empress mscall, Empress Hypermedia, Empress ODBC, Empress JDBC are trademarks of Empress Software Incorporated.

All other product names contained in this book are trademarks of their respective owners.

© Copyright Empress Software Inc. 2008

All rights reserved. Reproduction of this document in whole or part, by electronic or any other means, is prohibited without written consent from Empress Software Incorporated.

### RESTRICTED RIGHTS LEGEND

Use, duplication, or disclosure by the Government is subject to restrictions as set forth in sub-paragraph (1) (ii) of the Rights in Technical Data and Computer Software clause at 52.227-7013.

8/2008

Part #: 011-2008-188

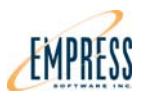

# **Quick Installation Guide for Empress 10.20 Windows (Free Trial)**

This Quick Installation Guide for Empress 10.20 shows how to do an Empress installation on Microsoft Windows 2003 and Windows XP with the online free trial.

Before you can install Empress 10.20, you must download the executable file for Windows from the Empress website.

### Windows

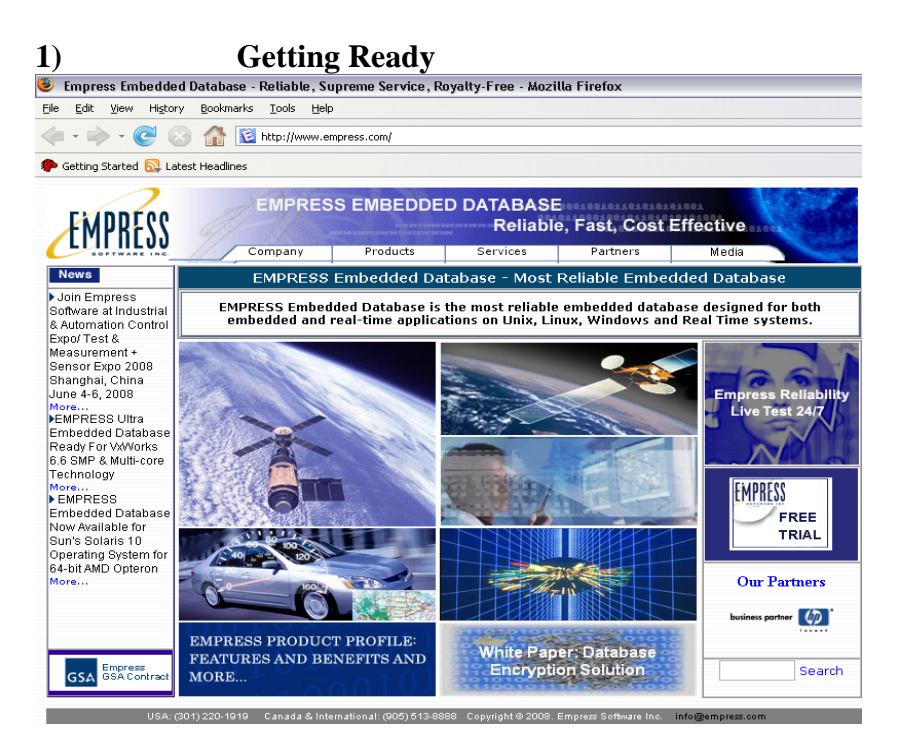

Open your web browser. Enter <u>www.empress.com</u> into the URL address bar.

Click on the Empress Free Trial button.

←

| EMPRESS                   | d'AT.                                                                                              | Here the Control of the Section of                 | 100189911999<br>100219106<br>19           |                     | 10101001        |
|---------------------------|----------------------------------------------------------------------------------------------------|----------------------------------------------------|-------------------------------------------|---------------------|-----------------|
| LI II IILUU               | Company                                                                                            | Products                                           | Services                                  | Partners            | Media           |
|                           |                                                                                                    | Prod                                               | uct Free Trial                            |                     |                 |
| Empress RDBMS             | To download a free tri<br>United States, call (30                                                  | al evaluation of EMPRES<br>11) 220-1919 or (905) 5 | SS RDBMS, please co<br>13-8888 worldwide. | omplete the form be | elow. Or in the |
| Empress APIs              | First Name:                                                                                        |                                                    |                                           |                     |                 |
| Empress Utilities         | Last Name:                                                                                         |                                                    |                                           |                     |                 |
| Dev. Environments         | The E-mail will be used to send you EMPRESS RDBMS evaluation key.<br>Please make sure it is valid. |                                                    |                                           |                     |                 |
| Legacy Products           | E-mail:                                                                                            |                                                    |                                           |                     |                 |
| Free Trial                | Company:                                                                                           |                                                    | 1                                         |                     |                 |
|                           | Country:                                                                                           | Select One                                         | ~                                         |                     |                 |
| 100                       | Phone No.:                                                                                         |                                                    |                                           |                     |                 |
| Contraction of the second | Website:                                                                                           |                                                    |                                           |                     |                 |
|                           | Please choose h/w & o/s version for which you wish to receive Empress evaluation.                  |                                                    |                                           |                     |                 |
| DEMAN                     | Select One                                                                                         |                                                    |                                           |                     |                 |
|                           | If other, Please specify h/w & o/s version for which you wish to receive Empress evaluation.       |                                                    |                                           |                     |                 |
| 1.1.1                     |                                                                                                    |                                                    |                                           |                     |                 |
|                           | Please make sure all fields are complete.                                                          |                                                    |                                           |                     |                 |
|                           | Download Empres                                                                                    | s RDBMS Clear                                      |                                           |                     |                 |

Fill out all fields as specified.

Make sure to choose the Empress evaluation version to download.

Click "Download Empress RDBMS" to continue

| EMPRES | EMPRESS EMBEDDED DATABASE<br>Reliable, Fast, Cost Effective                                                                                                    |
|--------|----------------------------------------------------------------------------------------------------|
| Home   | Empress Database Free Trial Download                                                                                                    |
| 1 Car  | Thank you for your interest in evaluating Empress Database! Now, you can download the database by following links. Meanwhile, an installation key is being sent to your email at |
|        | Please click below to download:                                                                                                    |
|        |                                                                                                    |

Click the link to start downloading.

You will receive by e-mail a License Installation Key for your free trial at the e-mail address you listed in the previous step.

After downloading Empress for Windows Version 10.20 from empress.com, go to the directory where you saved the executable Empress Install file. Note: If you cannot find where you saved it click Start -> Search, put Empress in the empty field and hit enter.

### Windows

### 2) Install Empress 10.20

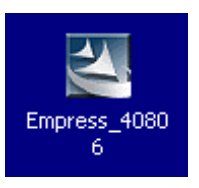

Double-click the Empress Install icon.

In this example it is labeled "Empress\_40806".

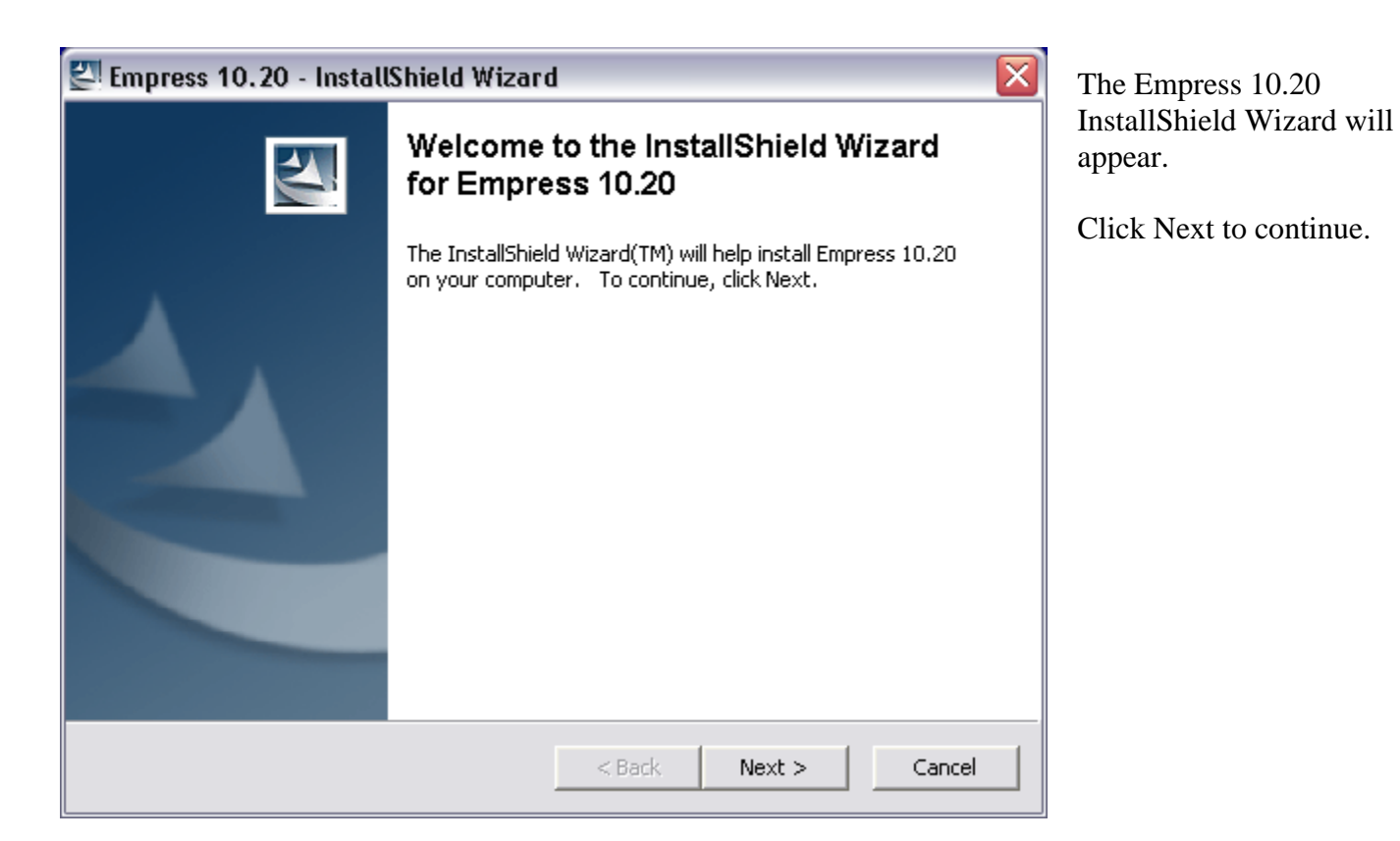

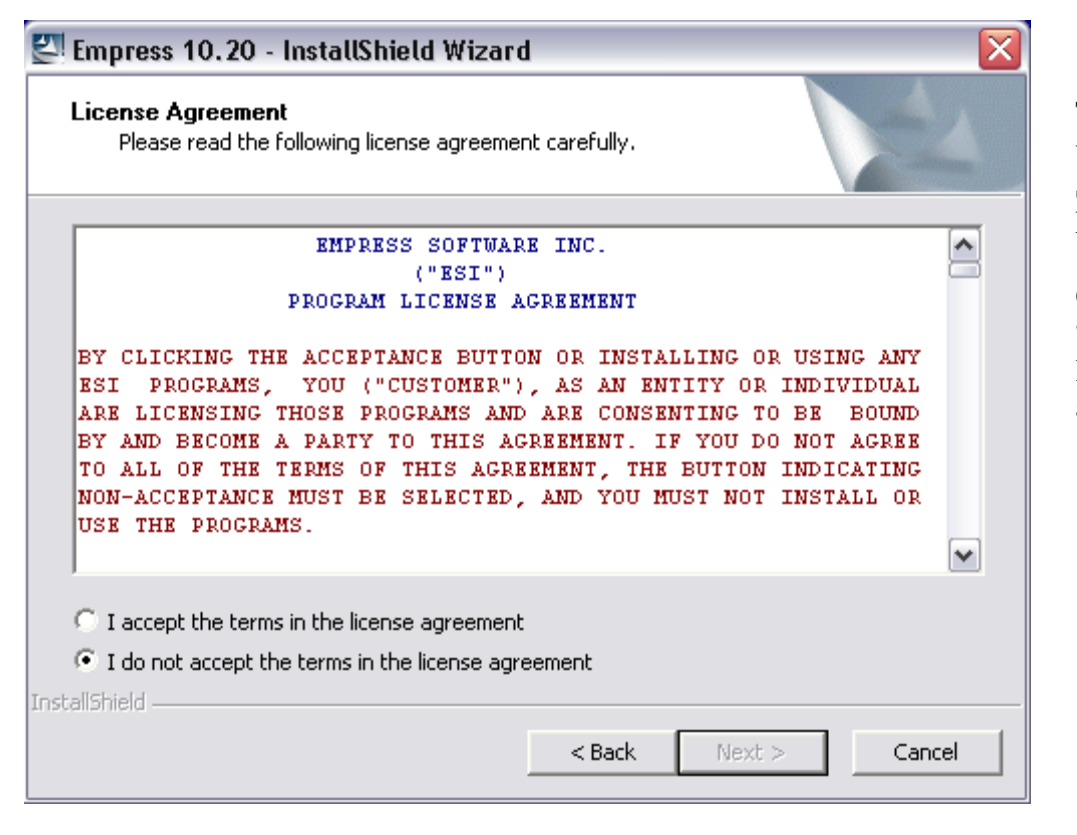

The License Agreement for using Empress appears. Scroll down to read the License Agreement.

Once finished highlight the "I accept the terms in the license agreement" circle and click Next.

| 🕙 Empress 10.20 - InstallShield Wizar                                                   | d 🔀                                                            |
|-----------------------------------------------------------------------------------------|----------------------------------------------------------------|
| <b>Extracting Files</b><br>The contents of this package are being ex                    | xtracted.                                                      |
| Please wait while the InstallShield Wizard e<br>10.20 on your computer. This may take a | extracts the files needed to install Empress<br>a few moments. |
| Reading contents of package                                                             |                                                                |
| InstallShield                                                                           |                                                                |
|                                                                                         | < Back Next > Cancel                                           |

Files are being extracted for installation and use.

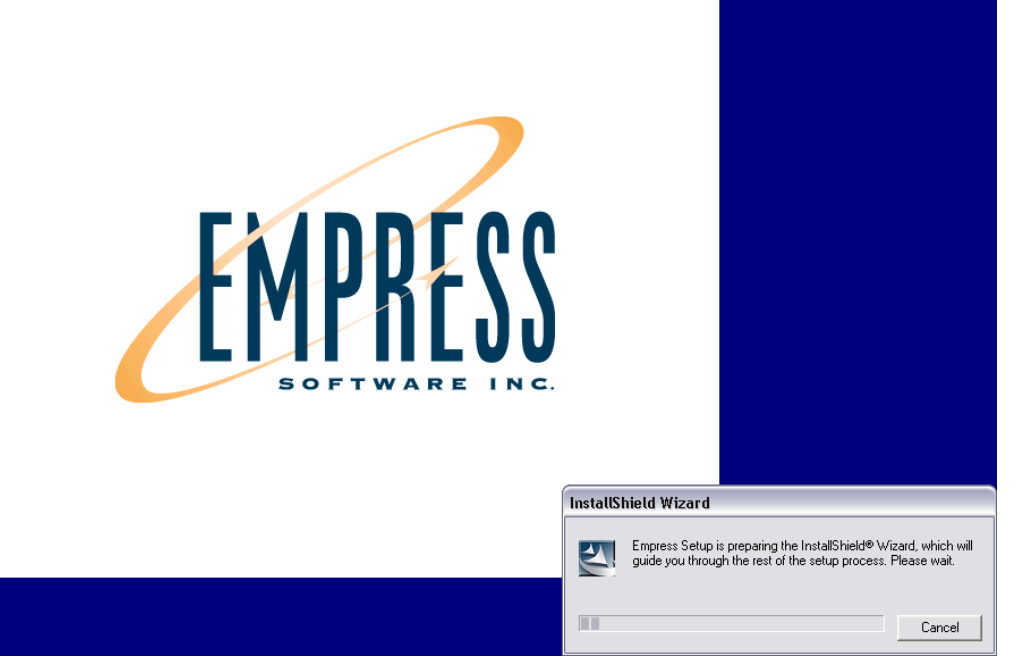

The InstallShield Wizard is being prepared and initialized.

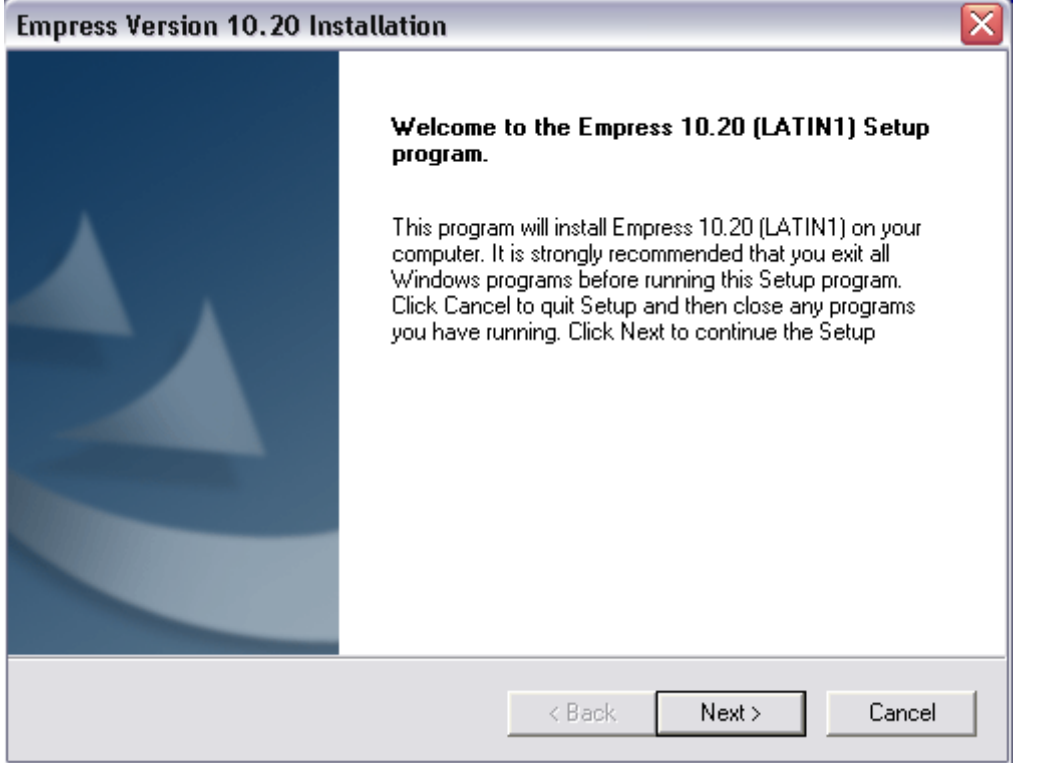

The Empress Installation screen will appear.

Click Next to continue.

| License Confirmation                                                                                              |                                                                                                    |
|----------------------------------------------------------------------------------------------------|----------------------------------------------------------------------------------------------------|
| License Key Information<br>Provide license key to Empress proc                                                    | ducts.                                                                                                    |
| Please enter the License key for t<br>Next. If you do not have a valid lic<br>click Next. However, you will not l | his system provided by Empress Software Inc. and click<br>ense key, you can leave the following fields blank and<br>be able to install license key protected Empress products. |
| KEY1                                                                                                    |                                                                                                    |
| KEY2                                                                                                    |                                                                                                    |
| KEY3                                                                                                    |                                                                                                    |
| KEY4                                                                                                    |                                                                                                    |
| InstallShield                                                                                                    |                                                                                                    |
| Your IP Address:                                                                                                  | < Back Next > Cancel                                                                                                    |

The License Confirmation screen will appear prompting for the License Installation Key. The characters in the Installation Key can only be the digits 0-9 and the letters a-f. Your printed copy of the Installation Key looks like:

> 3db0-3b1a-3525 5c4d-0754-6fc2 d64b-b833-a45f 4126-490f-2c2b

Use the License Installation Key you received through e-mail.

Click Next to continue.

| Empress Version 10.20 Installation                                           | ×                                              |
|------------------------------------------------------------------------------|------------------------------------------------|
| Choose Destination Location<br>Select folder where Setup will install files. | EMPRESS                                        |
| Setup will install Empress 10.20 (LATIN1) in                                 | the following folder.                          |
| To install to this folder, click Next. To install another folder.            | to a different folder, click Browse and select |
| Destination Folder<br>C:\Empress\v10.20-C.LATIN1                             | Browse                                         |
| nstallShield                                                                 |                                                |

The Choose Destination Location screen will appear. This allows you to choose where to install Empress or use the default location. The default is C:\Empress\ v10.20-C.LATIN1

Click Next to continue.

| Setup Type<br>Choose the setup type that best suits your needs. | EMPRESS                                                |
|-----------------------------------------------------------------|--------------------------------------------------------|
| Click the type of Setup you prefer.                             |                                                        |
| Custom Empress installation<br>Full Empress installation        | Description Install all Empress products (recommended) |
|                                                                 |                                                        |

From here you can choose whether you want to do a full install, or a custom install. It is recommended to do a full install as you will get all components of the Empress product available in the free trial.

Click Next to continue.

| Empress Version 10.20 Installation                                                                                                    | $\sim$                                            |
|----------------------------------------------------------------------------------------------------|---------------------------------------------------|
| Select Program Folder                                                                                                    | $\mathcal{A}$                                     |
| Please select a program folder.                                                                                                    | EMPRESS                                           |
| Setup will add program icons to the Program Folder listed b<br>name, or select one from the existing folders list. Click Next                                   | elow. You may type a new folder<br>t to continue. |
| Program Folders:                                                                                                    |                                                   |
| Empress v10.20-C (LATIN1)                                                                                                    |                                                   |
| ,<br>Existing Folders:                                                                                                    |                                                   |
| Accessories<br>ACT! 6<br>Administrative Tools<br>Adobe<br>ArcSoft Camera Suite<br>AT&T Global Network Client<br>Atheros<br>Canon PhotoRecord<br>Canon Utilities |                                                   |
| InstallShield < Back                                                                                                    | Next > Cancel                                     |

Here you can choose a Program Folder to add an Empress icon to for easy access or use the Empress default. For the default, Empress will make its own folder where you can find the icon to access Empress.

Click Next to continue.

| ogram files.<br>with the se | If you want t<br>ttings, click N | o review or<br>ext to begin |
|-----------------------------|----------------------------------|-----------------------------|
| ogram files.<br>with the se | If you want t<br>ttings, click N | o review or<br>ext to begin |
| ogram files.<br>with the se | If you want t<br>ttings, click N | o review or<br>ext to begin |
|                             |                                  |                             |
|                             |                                  |                             |
|                             |                                  | ×                           |
|                             |                                  |                             |
| Back                        | Next >                           | Cancel                      |
|                             | Back                             | : Back Next >               |

This screen asks you to review your choices on what files you would like installed.

Click Next to continue.

| Empress Version 10.20 Installation                                   | $\overline{\mathbf{X}}$ |
|----------------------------------------------------------------------|-------------------------|
| Setup Status                                                         | EMPRESS                 |
| Empress 10.20 (LATIN1) Setup is performing the requested operations. |                         |
| Installing: Empress Documentation Set                                |                         |
| C:\\docs\docroot\english\prodoc\a2\emprepsy.htm                      |                         |
| 75%                                                                  |                         |
|                                                                      |                         |
|                                                                      |                         |
|                                                                      |                         |
| InstallShield                                                        |                         |
|                                                                      | Cancel                  |

Files are being copied and installed onto your computer.

| Empress Version 10.20 Ins | stallation                                                                |         |
|---------------------------|---------------------------------------------------------------------------|---------|
|                           | InstallShield Wizard Complete                                             | Y<br>ii |
|                           | Setup has finished installing Empress 10.20 (LATIN1) on your<br>computer. | 0       |
|                           |                                                                           |         |
|                           |                                                                           |         |
|                           |                                                                           |         |
|                           |                                                                           |         |
|                           |                                                                           |         |
|                           | < Back <b>Finish</b> Cancel                                               |         |

You have now finished installing Empress 10.20 onto your computer.

Click Finish to continue.

| Empress Version 10.20 Installation |                                                                                                    |  |
|------------------------------------|----------------------------------------------------------------------------------------------------|--|
|                                    | InstallShield Wizard Complete<br>The InstallShield Wizard has successfully installed Empress<br>10.20 (LATIN1). Before you can use the program, you must<br>restart your computer.<br>Yes, I want to restart my computer now.<br>No, I will restart my computer later.<br>Remove any disks from their drives, and then click Finish to<br>complete setup. |  |
|                                    | < Back Finish Cancel                                                                                                    |  |

You must restart your computer before you can use Empress. Highlight whether you would like to restart your computer now or later.

Click Finish to end the installation.

## **Congratulations!**

You have just completed installing Empress Ultra Embedded v10.20!